# Request all your docs two weeks prior to the deadline.

Do Not wait until the week of the deadline, as you will not meet the deadline.

## How to Merge all your Application Docs into ONE PDF

## **STEP 1:** Make sure all your documents are converted into PDFs.

- **Option One:** You can use Adobe Acrobat. Use this link: <u>https://www.adobe.com/acrobat/online/convert-pdf.html</u>
- **Option Two:** You can use your phone.
  - If you have an iPhone, your Notes app will allow you to scan your work into a PDF. Here is a video on how to use it: <u>https://www.youtube.com/watch?v=16nwB3P78GQ</u>
  - If you have an Android phone here is a video on how to use the Google Drive app to do it: <u>https://www.youtube.com/watch?v=WUz7R3luoes</u>

## **STEP2:** Merging Files in one PDF:

- **Option One:** You can use Adobe Acrobat. Use this Link: <u>https://www.adobe.com/acrobat/online/merge-pdf.html</u>
- **Option Two:** You can use XODO. XODO is a wonderful and FREE app that will allow you write on PDF files, to convert other files into PDFs, AND to merge multiple files into one PDF. You can use if from your phone, tablet, or computer. Here is the link: <u>https://www.xodo.com/#</u>

## Attaining your Academic Course Progress Reports

STEP 1: Submit a Course Progress Report request for all 3-4 credit courses you are currently enrolled in as indicated in the application instructions:

Academic Course Progress Report link: <u>https://whittier.formstack.com/workflows/course\_progress\_check</u>

- You will need to use your poets.whittier.edu email, and your professors whittier.edu email
- If you get an error message email <u>svetrone@whittier.edu</u> and explain what happened.

| Student Co                                                     | ourse Progress Check |
|----------------------------------------------------------------|----------------------|
| Chudent Boing Evolusted                                        |                      |
| Student being Evaluated                                        |                      |
| First Name                                                     | Last Name            |
| Student Email *                                                |                      |
| Course *                                                       | se Information       |
| Course *                                                       | se Information       |
| Course *                                                       | se Information       |
| Course *<br>Instructor *<br>First Name<br>Instructor's Email * | se Information       |
| Course *<br>Instructor *<br>First Name<br>Instructor's Email * | se Information       |

### STEP 2:

- Once your instructor has completed the form you will receive it back via your poets email.
- Save each individual course progress report.
- When you have the rest of your application docs ready, you can then merge them all into one PDF.

### Example of completed Course Progress Check

| Form Name:<br>Submission Started:<br>IP Addrea:<br>Unique ID:<br>Submission Completed: | Ļ                                                                                                    |
|----------------------------------------------------------------------------------------|----------------------------------------------------------------------------------------------------|
| Student Course Progress Check                                                          |                                                                                                    |
| Student Being Evaluated                                                                |                                                                                                    |
| Student Email                                                                          |                                                                                                    |
| Course Information                                                                     |                                                                                                    |
| Course                                                                                 |                                                                                                    |
| Instructor                                                                             |                                                                                                    |
| Instructor's Email                                                                     |                                                                                                    |
| Term - Copy                                                                            | Spring Module Two                                                                                                    |
| Student's Academic Progress                                                            |                                                                                                    |
| Academic Evaluation                                                                    | Attends course meetings/lectures/lab regularly. = Excellent<br>Demonstrates growth in comprehension of the course material. = Good<br>Participation = Good<br>Completion of assignments = Good<br>Exam performance = N/A<br>Written work = Good |
| Approximate Overall Course Standing                                                    | 90-100%                                                                                                    |
| Please provide any further comments you wish to share.                                 |                                                                                                    |

## Attaining your Unofficial Transcripts from Whittier College

## **STEP 1:** Log into your Degree Works via my.whittier.edu

- At the top hit the **Save as PDF** tab
- When the small window opens, select the printer icon on the top right of the window screen, and then it should give you the option to save as PDF.
- This will serve as your unofficial transcript for Whittier College

| Worksheets   | Planner   | Plans | Notes | GPA | Calc         | _           |                               |                                          |
|--------------|-----------|-------|-------|-----|--------------|-------------|-------------------------------|------------------------------------------|
| Worksheets > | Format:   |       | Vie   | w   | Save as PDF  | Process New | Include in-progress classes   | Advising Transcript                      |
| What If      | Student V | lew   | •     |     | Surc us i bi | Trocess new | Include preregistered classes |                                          |
| Look Ahead   |           |       |       |     |              |             |                               | Whittier College and Whittier Law School |

• **STEP 2:** When you have the rest of your application docs ready, you can then merge them all into one PDF.

## Attaining your Student Contract and Mentor Agreements

### **STEP 1:** Go to specific website for the fellowship you are applying to.

- Under the **Applying to the Program** section, hit on specific bolded term to download the contract or mentor agreement. Email the Mentor Agreement to the person who will serve as your fellowship mentor, and ask them to send it back to you, as you need this for your application.
- Save these documents. They are already PDFs, so you can use Adobe to sign them or XODO.
- XODO is a wonderful and FREE app that will allow you write on PDF files, to convert other files into PDFs, AND to merge multiple files into one PDF. You can use if from your phone, tablet, or computer. Here is the link: <u>https://www.xodo.com/#</u>
- **STEP 2:** When you have the rest of your application docs ready, you can then merge them all into one PDF.

### **Applying to the Program**

- The **application** will be due the second Friday in March. A complete application consists of:
- Unofficial academic transcripts
- Current semester Academic Progress Report.
- Student Contract with project mentor sign-off.
- Signed Mentor Agreement

WHITTIER COLLEGE ALIANZA DE LOS AMIGOS MARTIN ORTIZ FELLOWSHIP STUDENT CONTRACT

#### Dear Alianza Fellow:

In accepting our offer of receiving an Alianza Fellowship, you have read and agreed to abide by the below stared requirements. If you fail to meet the requirements it will result in the possible loss of your stipend, and or possible dominast from the fellowship.

#### Alianza Fellow Requirements

- Maintain a minimum GPA of 3.0 every semester.
  Conduct an internship or an individual guided research project under the guidance of an internship
- or faculty-research mentor. 3. Attend all required/mandatory meetings including but not limited to:
  - Attend all required/mandatory meetings including but not limited to:
    Weekly or biweekly meetings with your internship or faculty-research mentor
  - Weekly or biweekly meetings with your internship or faculty-research me
    Fall term SCCUR Conference (will require travel)
  - Spring term URSCA Conference
  - Recruitment Sessions

Spring Scholarship and Fellowship Luncheon (when applicable)
 Submit a complete project (written and public presentation) at the completion of your fellowship.
 Understand that the \$400000 (fellowship will be distributed over three (unmer projects) or four

- Understand that the \$4000.00 followship will be distributed over three (summer projects) or four (academic year projects) stipend distributions. The last stipend will be distributed at the completion of the project and its public presentation.
- Understand that upon completion of your project you will receive a scholarship of \$500.00 toward your tuition.
- Understand that upon completion of your project your internship or faculty-research mentor will receive a mentor stipend of \$500.00.

Research Ethics & Safety Compliance Notice: Please be aware that your mentee's proposed project must adhree to Whitter Goldspecification and the state of the state of the state of the state of the state of the state awarded and involves human subjects vertebrate attimush, hazardous materials, infectious agents, recombinant DNA, or genetically altered organisms, it may require institutional approval before followship funds can be disburned. Please familiarie yourself in advance with the policies and procedures so that you can guide your mentee accordingly (website: https://www.whitter.edu/academics/researchethics). Pay special attention to compliance committee deallines and assist your mentee in planning an alternate approach in the event the project is not approved.

I agree to abide by the seven requirements and understand if I do not fulfill all requirements I could lose all or a portion of my stipend and also be dismissed from the program. I have also read and understand the Research Ethics & Safety Compliance Notice.

| Fellow Name:      | Date: |
|-------------------|-------|
| Fellow Signature: | Date: |
|                   |       |

#### WHITTIER COLLEGE ALIANZA DE LOS AMIGOS MARTIN ORTIZ FELLOWSHIP MENTOR AGREEMENT

Thank you for agreeing to serve as an internship or faculty-research mentor. The information below summarizes the programs' aims, goals, and the duties expected of mentors.

The fundamental objective of the Alianza Fellowship is to complete an internship or research project related to the economic development and the general improvement of the human condition. The fellowship is particularly directed at students of Latin heritage from sop major who have a firm career interest in public service and who will do an internship or research project in the US or abroad.

Mentoring plays a huge role in academic development. Through their guidance and example, mentors help direct students toward achieving the goal of their internship or research project, and growth as academics and professionals.

### Mentorship Overview:

Print Name: Signature:

As a memory, you can demystify the formal and informal aspects of engaging in professional and or scholarly work. In the memoring relationship, the sharing of personal experience and the transmission of knowledge intersect in a trusting learning environment that should provide opportunities for both you and your fellow to stretch beyond your boundaries.

### The Responsibilities of the Mentor:

As a memory you are responsible for overseeing your follow's internship or research project. The work conducted throughout the followishly should inform the follow in the predices that scholars and professionals follow in a scheeted discipline or field. The work or project should not duplicate the work required in a course but can be the same as their senior "paper in the major." In fact, we recommend that the follow use their following work or project as part of their "paper in the major" if possible. The follow's work should not interfere with their academic progress but should complement and reinforce it. Your follow will be asked to develop a sumfain for their work threads in the completion of some deliverable(i), such as a formal paper and public presentation at a conference. They will need this stincline, signed by you, in order to receive their stipends. The expectation is that the finaline will be developed utile prior to the start of the followship (summer followships onk) or within the first mouth of the followship if it is to be conducted over an academic year. The timeline **will be made** under your direction and submitted to the Alianza Fellowship Avies.

Research Biblic & Safery Compliance Norlie: Please be aware that your montre's proposed project must adhere to Whitter Collega polities adhereining research chies and safery compliance. If the automAry projects awarded and involves human subjects, vertefratera animals, hazardoos materials, infectious agents, recombinant DNA, or perceitaily altered organismes, it may require institutional approval before followship funds can be disbursed. Please familiarize yourself in advance with the policies and procedures so that you can guide your mentes accordingly (versite: https://www.whitter.edu/academis/sreaserArchie).or.Pay special attention to compliance committee deadlines and assist your mentee in planning an alternare approach in the event he project is not approved.

I have read the Mentor Agreement and Research Ethics & Safety Compliance Notice, and I agree to serve as the mentor for

| Please print fellow name here |  |
|-------------------------------|--|
| <br>Date:                     |  |
|                               |  |
|                               |  |